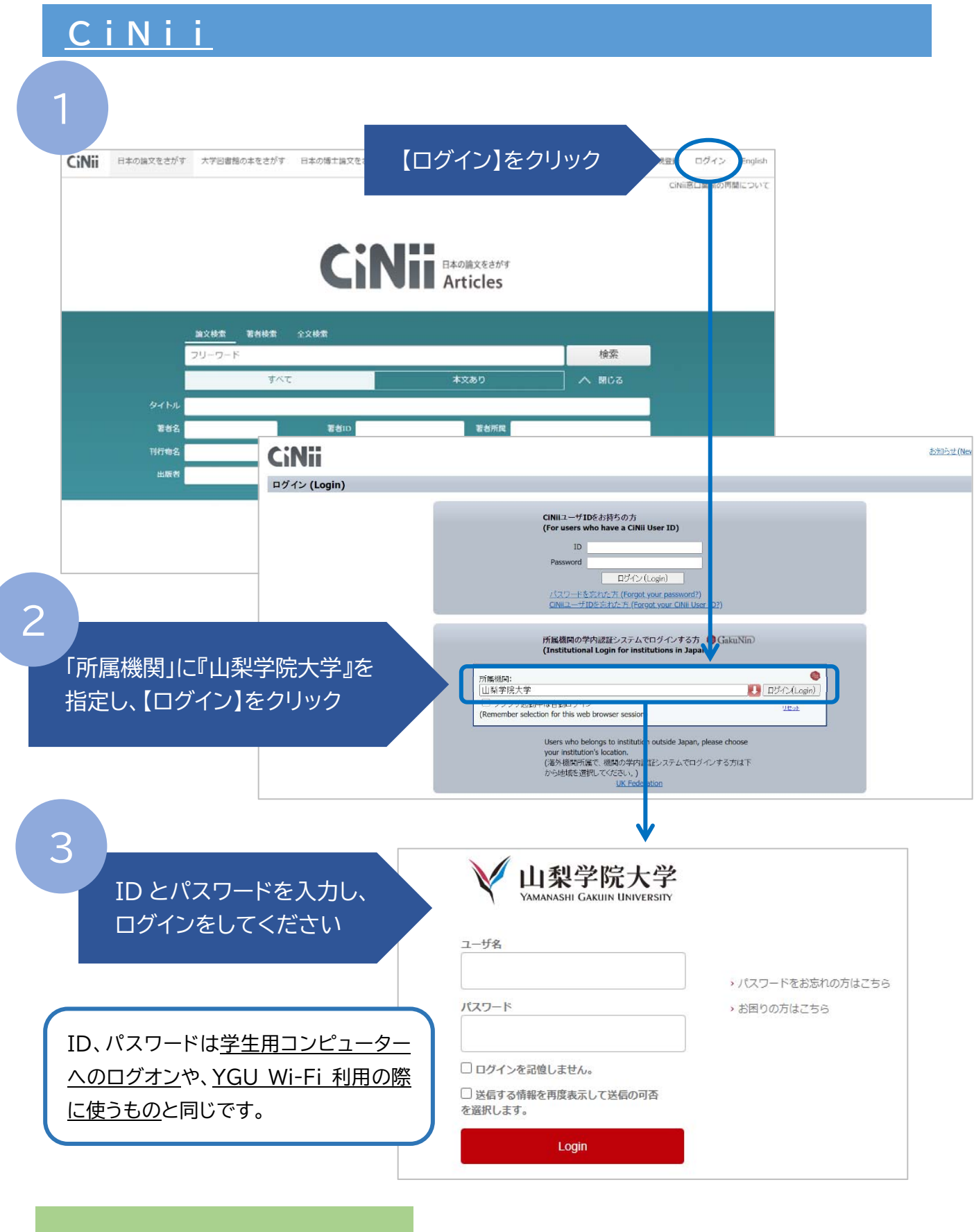

CiNiiの使用方法は⇒<u>こちら</u>